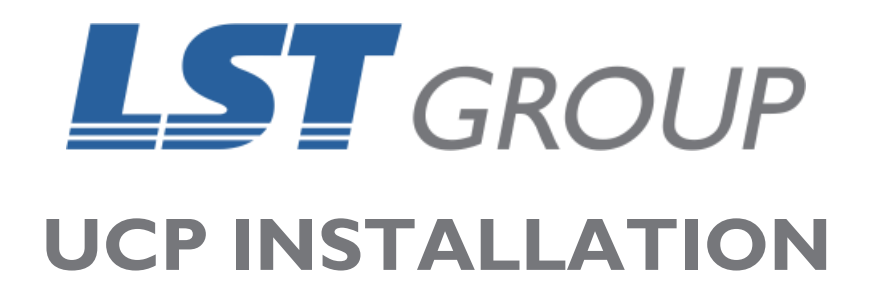

Revision: July 2018

# WHAT THIS GUIDE IS ABOUT

This guide is designed to help perform the installation process for the Universal Control Panel (UCP) onto a windows computer.

To prepare for the installation please identify the model of your Universal Laser System.

For desktop models, this can be found on the rear of the machine on the serial number plate with the first 6 letters and numbers define the model <u>number</u> of your machine.

For platform models, open the front door and a serial number plate is located on the right side of the door.

If you require further help with the information contained in this guide, please contact the LST Group support department at support@lstgroup.com.au

# **ITEMS REQUIRED**

- Windows 10 Computer
- Internet Connection
- Universal Laser Machine Model Number

# **UCP INSTALLER**

All Universal Laser Systems purchased from LST Group come with an installation disc in the packaging. If you no longer have this disc or require the latest version, please copy and paste the following link into your web browser:

https://www.ulsinc.com/support/software-downloads

Once the web page has loaded, click on the first drop-down box and select UCP Installer. When selected, a link will appear for you to download the UCP installer, click this link to download the program to your computer.

| Downloa          | d Drivers for VLS, PLS and ILS |
|------------------|--------------------------------|
| Platform         | s                              |
| UCP Installer    | v                              |
| Items to Dow     | nload                          |
| Download UCP In: | staller                        |
| Download UCP In  | staller                        |

### **UCP INSTALLATION**

#### PLEASE NOTE:

Before commencing the installation, please ensure all documents are saved and programs have been closed.

I- Run the UCP Program that was just downloaded in the previous step.

2- Click on **Yes** to allow this program to make changes to your computer.

3- Click on **I Agree** on the Licence Agreement page.

4- The following page, as shown, requires you to choose the series of Universal Laser Machine that you intend to use. By referencing the first three letters of your serial number, you can determine the series of your laser system. This will either be VLS, PLS or ILS.

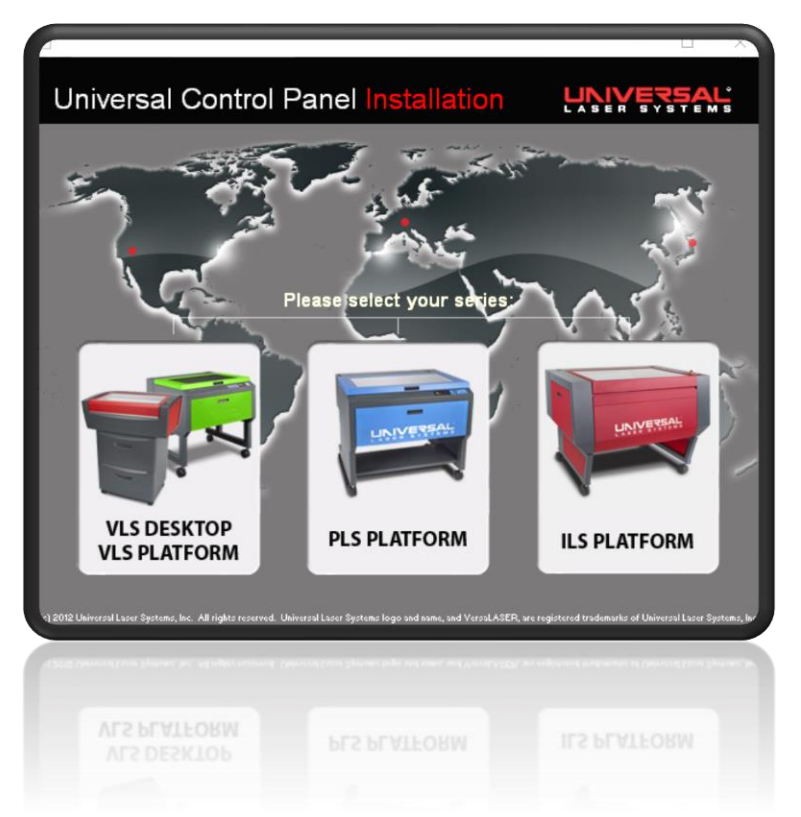

- 5- Click **NEXT** on the Installation Components page.
- 6- On the following page, refer to the model number observed earlier and select your model of Universal Laser by clicking on the relevant tick box. Ensure that only one option is selected.
- 7- Click **NEXT**, to allow the installation to happen.
- 8- Once the installation has finished it will request for the computer to restart, allow this to happen.
- 9- When the computer has completed the restart, open the UCP.
- 10- Click on the **SYSTEM** tab.
- II- Select **METRIC** underneath units.
- 12- Ensure the **AUTO Z ENABLED** box is ticked.
- 13- The UCP is now installed and ready for use.

### **CONTACT US**

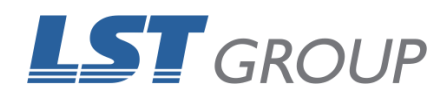

109 Bonds Rd Punchbowl NSW 2196 Phone: 61 2 9584 9499 Fax: 61 2 9584 9550 LSTGroup.com.au Sales: sales@lstgroup.com.au Support: support@lstgroup.com.au